# ING 脸

## **ING Scanner**

# Aktiválási utasítások

Az ING Scanner segítségével egyszerűen bejelentkezhet az InsideBusiness szolgáltatásba és aláírhatja a megbízásokat.

Először azonban aktiválnia kell a szkennert.

Az alábbiakban részletes aktiválási utasításokat talál.

#### Mire van szüksége?

- Egy működő szkennerre
- Az Ön felhasználói azonosítójára

#### Készítse elő a szkennert:

- Helyezze az elemeket a szkennerbe
- Kapcsolja be a szkennert a tápkapcsoló gomb egyszeri határozott megnyomásával
- Válassza ki a kívánt nyelvet. Válassza ki a bal szürke gombbal, majd erősítse meg a jobb szürke gombbal

#### Egyszerű aktiválás két lépésben:

- Igazolja személyazonosságát
- Aktiválja a szkennert

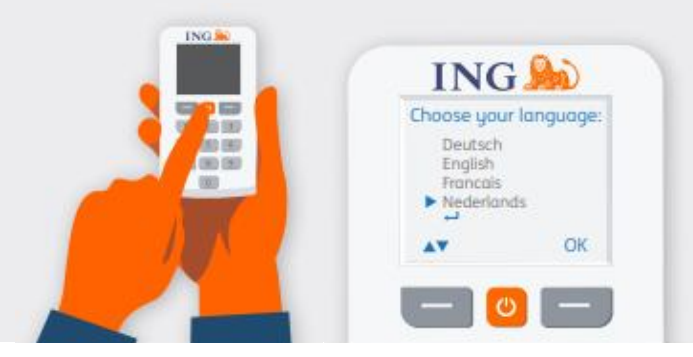

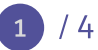

### Igazolja személyazonosságát

## Látogasson el a <u>https://ingwb.com/activate</u> weboldalra.

Ellenőrizze, hogy biztonságos módon csatlakozik-e az **ingwb.com** weboldalhoz.

További tudnivalók a biztonságról: <u>Tippek a</u> <u>biztonságos</u> <u>internetes banki ügyintézéshez</u>.

Olvassa el a weboldalon található utasításokat, és nyomja meg "Az aktiválás elindítása" gombot.

| E-mailes | hitelesítéskor | a következőket k | cell |
|----------|----------------|------------------|------|
| megadni  | a:             |                  |      |

- Az Ön felhasználói azonosítóját (az InsideBusiness üdvözlő e-mailjében található)
- Az Ön születési dátumát
- Az InsideBusiness szolgáltatásban regisztrált email-címét

| ING ಖ |                                                                                                    | English 💌 |
|-------|----------------------------------------------------------------------------------------------------|-----------|
|       | Activate ING Scanner                                                                                                    |           |
|       | Before you start<br>Carefully read the flyer you received with your ING Scanner.<br>Put the batteries in the scanner and set the language.<br>Start activation |           |
|       | More about InsideBusiness Privacy & cookie statement Contact                                                                                                   |           |

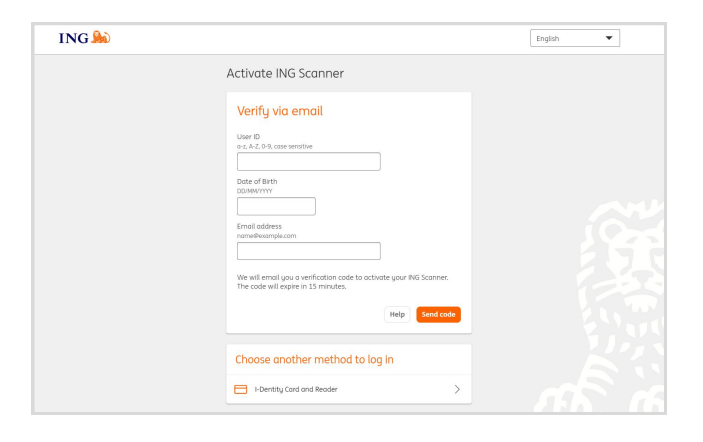

Ha minden adat helyes, e-mailben elküldjük Önnek a további utasításokat.

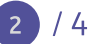

### Aktiválja a szkennert

#### Indítsa el az aktiválást

A sikeres bejelentkezést követően 4 lépésben végezheti el az aktiválást.

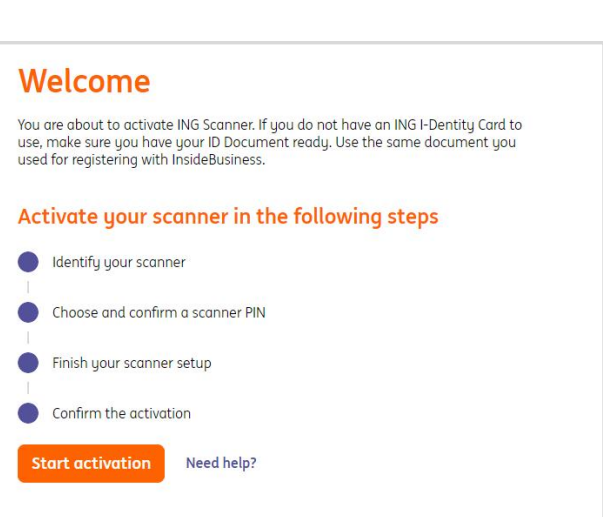

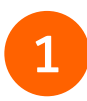

#### 4/1. lépés Azonosítsa a szkennert

- Olvassa be a színkódot a szkenner kamerájával
- Írja be a szkenner képernyőjén látható sorozatszámot

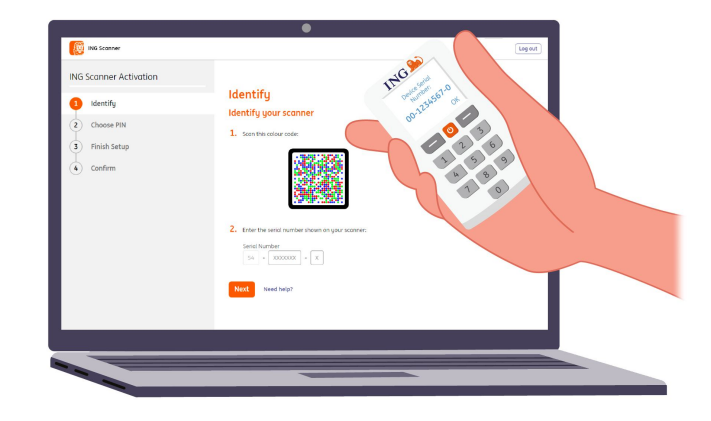

### 2

### 4/2. lépés

#### Válasszon PIN-kódot a szkennerhez

PIN-kódja szigorúan bizalmas, és kizárólag személyes használatra szolgál.

- Olvassa be a színkódot a szkenner kamerájával
- A szkenner ekkor kéri a PIN-kódot
- Adjon meg egy 5–8 számjegyű PIN-kódot, és megerősítésként írja be kétszer a szkenneren
- A szkenneren megjelenik egy 15 számjegyű kód. Adja meg a kódot a weboldalon

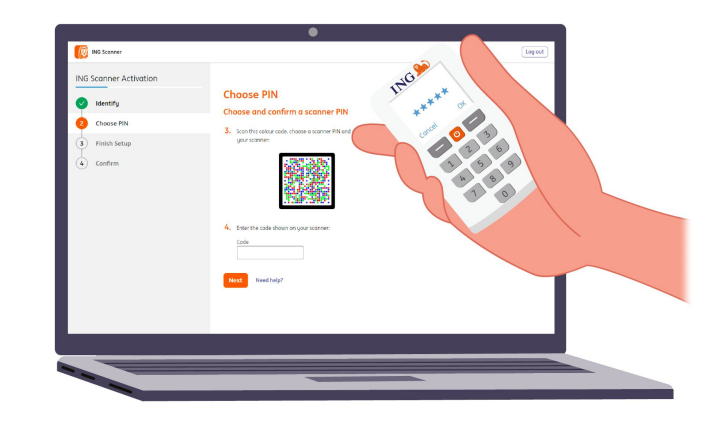

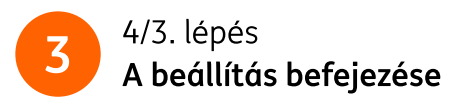

- Olvassa be újra a színkódot a szkenner kamerájával
- Adja meg a 9 számjegyű kódot a weboldalon

| ING Scanner Activation |                                         | 10             |
|------------------------|-----------------------------------------|----------------|
| Jdentify               | Finish Setup                            | 15- cate 5 189 |
| Choose PIN             | Finish your scanner setup               | 22 and 0 3     |
| 3 Finish Setup         | C. STATISTICS                           | 2 2 6          |
| ( Confirm              | 6. Enter the code shaan on your sconer: | and a second   |
|                        | Next Needhalp?                          | T              |
|                        |                                         |                |
|                        |                                         |                |

## 4

#### 4/4. lépés Az aktiválás megerősítése

A szkenner aktiválásának megerősítéséhez a következő lehetőségek állnak rendelkezésre:

- Azonosító dokumentum száma
- Aktiváló kód
- Vállalati adminisztrátor

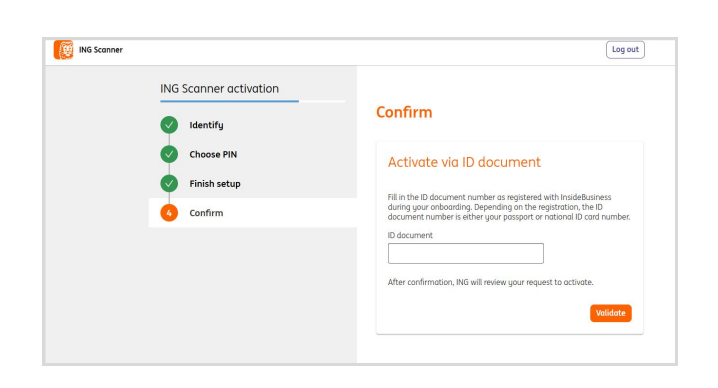

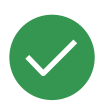

#### A szkenner már használatra kész.

Látogasson el a <u>https://insidebusiness.ingwb.com</u>, és jelentkezzen be az ING Scanner segítségével!

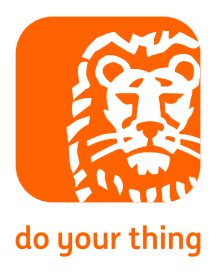

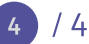